## Eduroam – Connect with Windows 10

Click the wifi icon in the notification tray in the bottom right of your screen.

Next select 'eduroam' from the available WiFi networks.

| Network & Internet settings     Change settings, such as making a connection metered.                                                                                                    |           | (k.                                                                                             | border<br>Secure | scollege<br>d<br>2-wlan |       |  |       |  |
|----------------------------------------------------------------------------------------------------|-----------|-------------------------------------------------------------------------------------------------|------------------|-------------------------|-------|--|-------|--|
| eduroam   Secured   College-guest   Open     Network & Internet settings   Charge settings, such as making a connection metered.     Image: Image: Image                                                       |           | 1176                                                                                            | Secure           | d                       |       |  |       |  |
| Network & Internet settings         Change settings, such as making a connection metered.         Image: Settings of the setting of the setting of t |           | (î.                                                                                             | eduroa<br>Secure | im<br>d                 |       |  |       |  |
| Network & Internet settings<br>Change settings, such as making a connection metered.                                                                                                    |           | ¶a.                                                                                             | college<br>Open  | e-guest                 |       |  |       |  |
| Network & Internet settings<br>Change settings, such as making a connection metered.                                                                                                    |           |                                                                                                 |                  |                         |       |  |       |  |
| Network & Internet settings<br>Change settings, such as making a connection metered.<br>$ \begin{array}{c}                                     $                                                                                                    |           |                                                                                                 |                  |                         |       |  |       |  |
| Network & Internet settings         Change settings, such as making a connection metered.         Image: the set of the set of |           |                                                                                                 |                  |                         |       |  |       |  |
| روب المعالم المعالم الم                                                                                                    |           | <u>Network &amp; Internet settings</u><br>Change settings, such as making a connection metered. |                  |                         |       |  |       |  |
|                                                                                                    |           | <i>Ca</i>                                                                                       |                  |                         | modo  |  |       |  |
|                                                                                                    | ہے۔<br>جم | 3                                                                                               | <b>*</b> a       |                         | nioue |  | 12:31 |  |

Leave 'Connect automatically' ticked and click 'Connect'.

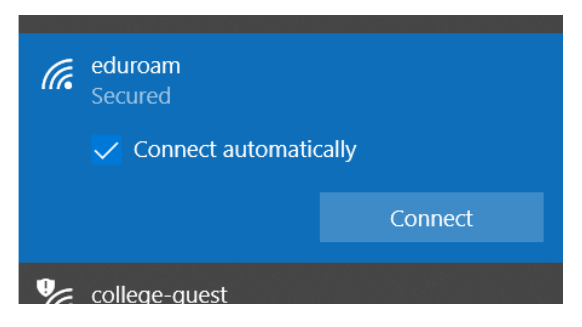

For your username enter your college log on username followed by '@borderscollege.ac.uk'

e.g.

## 00112233@borderscollege.ac.uk

For your username enter your college log on password.

Then click 'OK'

| (i. | eduroam<br>Secured                |        |  |  |  |  |
|-----|-----------------------------------|--------|--|--|--|--|
|     | Enter your user name and password |        |  |  |  |  |
|     | Use my Windows user account       |        |  |  |  |  |
|     | User name                         |        |  |  |  |  |
|     | Password                          |        |  |  |  |  |
|     | Connect using a certificate       |        |  |  |  |  |
|     |                                   | Cancel |  |  |  |  |
|     |                                   |        |  |  |  |  |
|     |                                   |        |  |  |  |  |

## When asked if you wish to continue connecting click 'Connect'

| (i. | eduroam<br>Connecting                                                                                                    |        |  |  |  |  |
|-----|----------------------------------------------------------------------------------------------------|--------|--|--|--|--|
|     | Continue connecting?<br>If you expect to find eduroam in this location,<br>go ahead and connect. Otherwise, it may be a<br>different network with the same name.<br>Show certificate details |        |  |  |  |  |
|     | Connect                                                                                                    | Cancel |  |  |  |  |
| e   | borderscollege                                                                                                    |        |  |  |  |  |

You should see 'eduroam' in your WiFi networks list with 'Connected, secured'.

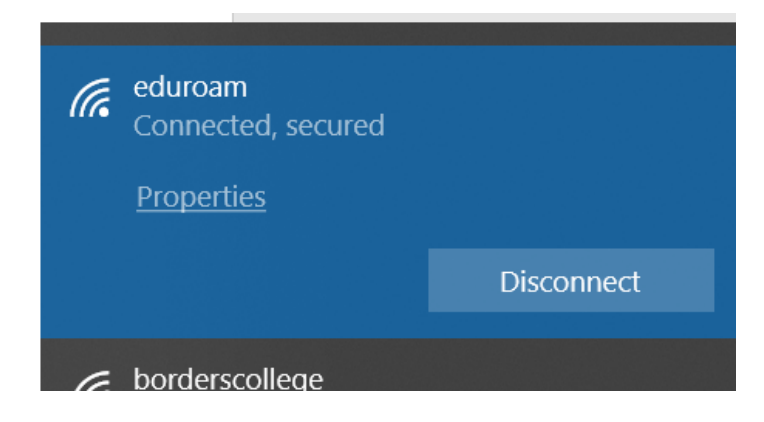

Note – any proxy server settings should be turned **OFF** when using the Eduroam network.